# 中国石油大学(华东)毕业设计(论文)查重流程

#### 一、査重信息

在个人工作室-毕业设计-提交论文模块,显示查重信息。每个学生有3 次免费检测 机会,超过 3 次,学生在线付费后方可进行检测。

| 重點 |              | ✔提交论文(提交附          | <b>1间:</b> 2021-01-04 — 2021-03-07)                                                     |               |      | 提交论文 |
|----|--------------|--------------------|-----------------------------------------------------------------------------------------|---------------|------|------|
| 5  | 学习导航         | 当前已开启论文查测已使用免费检测次数 | <ol> <li>要求文字复制比低于 30%,可免要<br/>(1) (引, 一, 一, 一, 一, 一, 一, 一, 一, 一, 一, 一, 一, 一,</li></ol> | 检测 3 次<br>数:0 |      |      |
|    | 6.5.91.05    | 提交时间               | 文字复制比                                                                                   | 审核评语          | 审核状态 | 详情   |
|    | <b>冬专地</b> 版 |                    |                                                                                         | 暫无数据          |      |      |
| E  | 课程文件         | 任务书:               | 下载                                                                                      |               |      |      |
|    | 时间安排         | 评语:                | 182 T                                                                                   |               |      |      |
| R  | 指导牧师         |                    |                                                                                         |               |      |      |
|    | 课程视频         |                    |                                                                                         |               |      |      |
| ð  | 在线答疑         |                    |                                                                                         |               |      |      |
|    | 视频答疑         |                    |                                                                                         |               |      |      |
|    | 开题报告         |                    |                                                                                         |               |      |      |
| ۲  | 提交论文         |                    |                                                                                         |               |      |      |

#### 二、查重检测

学生点击"提交论文",将弹窗提醒查重注意事项,请仔细阅读;点击"已阅读" 后,选择文件,提交毕业设计。

| 提交论文              |                   |                   |                         |                      |                            | ×       |
|-------------------|-------------------|-------------------|-------------------------|----------------------|----------------------------|---------|
| 请注<br>下注意事        | t意,提交论<br>项:      | 文后,将自             | 动进入学术                   | 不端检测环节,              | 请认真阅读》                     | X       |
| (1<br>内; 不可       | )论文格式:<br>以将wps文件 | ₩ORD文件(<br>■直接修改后 | .doc或.docx<br>i缀名,否则:   | 。),不超过50M<br>检测不通过。  | 1, 字符数15万                  | W.      |
| (2<br>个字之间        | )检测范围:<br>部分,全部:  | 系統默认想<br>进行查重检:   | 是取论文"摘<br>则。            | 要"两个字至               | "参考文献"                     | Ш       |
| (3<br>制比,是        | )检测标准:<br>指被检测论   | R≤30%,3<br>文与非本人: | 圓过检测; R><br>学术成果的文      | 30%, 未通过检<br>(字重合字数占 | 测。R为文字 <b>2</b><br>5全文的百分比 | E<br>1. |
| (4<br>论文仍未<br>千宝华 | )检测次数:<br>通过审核需   | 学院为每4<br>自行缴费检:   | 名学生提供了<br>例。自行激素        | 3次检测机会。<br>1单篇检测收费   | - 若检测3次后<br>表标准: 2.85元     |         |
| ा क स.<br>ट       | )已阅读(A<br>选择文件    | 京击提交完毕<br>未选择任何1  | <sup>些后本页关闭</sup><br>文件 | )                    |                            |         |
|                   |                   |                   |                         | 提交目                  | 取消                         |         |

#### 三、查重结果

学生提交毕业设计以后,教学平台自动将毕业设计提交至维普查重系统进行检测。 在未返回检测数据前,工作室显示"检测中",学生可在提交论文 30 分钟以后刷新 页面查看审核结果。学生历次提交的毕业设计,都要进行查重检测。 文字复制比 R <30%为检测合格(注: R 为文章整篇文字的相似率,是指被检测论文与非本人学术成 果的文字重合字数占全文的百分比),进入教师审核环节。

| ●提交论文(提交时间:                | 2021-01-04 — 2021-03-07)                 |               |      | 提交论文 |
|----------------------------|------------------------------------------|---------------|------|------|
| 当前已开启论文查重,要<br>已使用免费检测次数:1 | 求文字复制比低于 30% , 可免费检<br>付费检测次数: 0   总检测次数 | 测 3 次<br>女: 1 |      |      |
| 提交时间                       | 文字复制比                                    | 审核评语          | 审核状态 | 详情   |
| 2021-01-04 08:28           | 18.89%                                   |               | 等待审核 | 查看   |
| 任务书:                       | 下载                                       |               |      |      |
| 评语:                        | 下载                                       |               |      |      |

文字复制比 R>30%为检测不合格,系统自动驳回,学生须参照查重报告,重新修

改、提交毕业设计。

| 当前已开启论文查重,要求<br>已使用免费检测次数: 1 | 这文字复制比低于 30% , 可免费检<br>付费检测次数: 0 总检测次数 | 2测 3 次<br>牧: 1 |      |    |
|------------------------------|----------------------------------------|----------------|------|----|
| 提交时间                         | 文字复制比                                  | 审核评语           | 审核状态 | 详情 |
| 2021-01-04 07:51             | 32.36%                                 | 文字复制比未达到要求     | 审核驳回 | 查看 |
| 任务书:                         | 下载                                     |                |      |    |
| 评语:                          | 下载                                     |                |      |    |

学生可查看、下载查重报告。

| ■提交论文详情 | ◆返回                        |
|---------|----------------------------|
| 审核成绩:   | 未评分                        |
| 审核状态:   | 等待审核                       |
| 审核附件:   |                            |
| 审核评语:   |                            |
| 审核时间:   |                            |
| 提交时间:   | 2021-01-04 08:28           |
| 论文:     | 下载                         |
| 论文检测:   |                            |
| 1、检测时间: | 2021-01-04 08:29:01 (免费检测) |
| 文字复制比:  | 18.89%                     |
| 检测报告:   | <u> 直看</u> 下载              |

### 点击"查看",显示页面如下:

|                         | F              | 1            |                    |         |      |                                         |                   |           |
|-------------------------|----------------|--------------|--------------------|---------|------|-----------------------------------------|-------------------|-----------|
| VPCS ###IEXEMARTH 比对报告  | 片段对照报告 比对报告    | 版文对账报告 (PBF) | 简 <b>吉报告(PDF)</b>  | 格式分析报告  | 下载报告 | 报告验真                                    | 投交检测              | 派回前页      |
| 论文完成时间。 2021 年 1 月 04 日 |                |              |                    |         | •    | 委包标注说明                                  | la .              |           |
| 携 要                     |                |              |                    |         | 1.1  | <ul> <li>目与片联</li> <li>夏写片段</li> </ul>  | 相似或疑似重要》          |           |
| 中小型企业在国民经济的就业问题、经济增长问题( | 以及技术进步问题等很多方面者 | 詞扮演着不可替代的重引  | <b>委角色,然而筹资困</b> 》 | 唯、筹资欠缺已 |      | <ul> <li>引用片段</li> <li>寄止水语・</li> </ul> | (引用)<br>(公式定理、法律师 | (文、行业用语等) |
| 经成为制约中小型企业发展的一个主要因素,本文) | 首先对筹资进行理论分析,并总 | 总结中小企业筹资欠缺问  | 问题的表现,并以HDs        | 企业为实例进行 | -    |                                         |                   |           |
| 研究,总结出其公司筹资存在的问题,并提出解决; | 方案,对进一步研究解决中小团 | 过企业筹资问题具有一分  | E的现实意义。            |         |      |                                         |                   |           |
| 关键词:中小企业,筹资问题,对策        |                |              |                    |         |      |                                         |                   |           |
| 目录                      |                |              |                    |         |      |                                         |                   |           |
| 第1章 引言                  |                |              |                    |         |      |                                         |                   |           |
| 1.1 研究背景、目的及意义          |                |              |                    |         |      |                                         |                   |           |
| 1.1.1 研究的背景             |                |              |                    |         |      |                                         |                   |           |
| 1.1.2 研究的目的及意义          | 2              |              |                    |         |      |                                         |                   |           |
| 1.2 研究现状                | 2              |              |                    |         |      |                                         |                   |           |
| 1.2.1 国外研究现状            | 2              |              |                    |         |      |                                         |                   |           |
| 1.2.2 国内研究现状            |                |              |                    |         |      |                                         |                   |           |
| 第2章 筹资概述                |                |              |                    |         |      |                                         |                   |           |
| 2.1 筹资的定义               |                |              |                    |         |      |                                         |                   |           |
| 2.2 筹资的意义               |                |              |                    |         |      |                                         |                   |           |
| 2.3 筹资的动机及原则            |                |              |                    |         |      |                                         |                   |           |
| 第3章 中小企业筹资的现状及存在的问题     |                |              |                    |         |      |                                         |                   |           |
| 3.1 由小企业署资的现状           | s              |              |                    |         |      |                                         |                   |           |

### 点击"下载",可下载 zip 格式检测报告;仔细阅读"报告说明"。

| 名称      |       | ^                  | 大小      | 压缩后大小   | 类型             |
|---------|-------|--------------------|---------|---------|----------------|
|         |       |                    |         |         | 文件夹            |
| e 162   | C     | ] 副本_比对报告.html     | 161,283 | 73,001  | 360 se HTML Do |
| e 162.  | 00    | - 小 副本_格式分析报告.html | 170,394 | 82,865  | 360 se HTML Do |
| ًد_∠16  | `0    | ]] 副本_简洁报告.pdf     | 92,509  | 87,528  | PDF 文件         |
| e 1622° | 10    | ☆ 列 副本_片段对照报告.html | 201,988 | 88,382  | 360 se HTML Do |
| 1622    | ÛÜ    | 吃刚 副本_原文对照报告.pdf   | 122,683 | 117,208 | PDF 文件         |
| 报告说明    | l.txt |                    | 2,208   | 888     | 文本文档           |
|         |       |                    |         |         |                |

### 四、付费检测

学生使用完 3 次免费机会以后,再次提交毕业设计,会弹出维普缴费页面。

| VPCS 维普论文检测系统                                                                                                    | 調査                                                   | 个人用户 | 机构用户  | 报告检查    | 韓助中心 |  |
|----------------------------------------------------------------------------------------------------|------------------------------------------------------|------|-------|---------|------|--|
|                                                                                                    | E upol石齿17                                           |      | 人中心「充 | a ili 🎫 |      |  |
| 0上地文档 👌 日期以文档范围                                                                                                    | ● 品線支付                                               | 1215 | 5     | · 图行性别  | -    |  |
| 送检文梅信息                                                                                                    |                                                      |      |       |         |      |  |
| <ul> <li>編析状態:編析機成</li> <li>道位交相:16223</li> <li>10.23</li> <li>10.23</li> <li>2-副本.docx</li> <li>文価作書:石匠:17</li> <li>检测方数:834字符</li> <li>检测频率:大学生版</li> <li>地交科技研刊论文金文数 ·中文主要报纸金文数编章 ·中</li> <li>瑞敏大学生学校(公文会文数 ·中国主要会议论文符合数 ·用</li> <li>環境な符色文献設備企業 (規範代先出版论文会文数 ·互目<br/>環境な符色文献数编金集 (規範代先出版论文会文数 ·互目<br/>環境な符色文献数编金集 (規範代先出版论文会文数 ·互目</li> <li>市人自建会演章 ·年金会演 ·PL</li> <li>中人自建会演章 (日本)</li> </ul> | 醫参利特色数媒素<br>第台文财资源<br>初数媒进源/互联网文<br>翻文财资源<br>現準<br>生 |      |       |         | 26   |  |
| 支付信息<br>计赛规则:1000字符/2.85元,不足千字符按千字符计算                                                                                                    |                                                      |      |       |         | 使用优惠 |  |
| 计景全额: ¥2.85元<br>督无代谢江和                                                                                                    |                                                      |      |       |         | 6    |  |
| 抵扣金額:¥0.00元<br>实付款:¥2.85元<br><b>建交订单</b>                                                                                                    |                                                      |      |       |         |      |  |

#### 1、缴费方式

会员支付,微信支付,支付宝支付。

| VPCS 维晋论文检测系统<br>VIP PAPER CHECK SYSTEM |          | 首页 个人用户          | 机构用户 报告验真 帮助中心        |
|-----------------------------------------|----------|------------------|-----------------------|
|                                         |          | Supol石远17   返回首页 | ◎ 个人中心   充值 退出 下载报告 ▶ |
|                                         |          |                  |                       |
| ① 上传文档                                  | 2 确认文档信息 | 3 选择支付方式         | ④ 进行检测                |
|                                         |          |                  |                       |
| 5择支付方式                                  |          |                  |                       |
| 连择支付方式                                  |          |                  |                       |

### 2、微信支付

点击"微信支付",会弹出微信缴费界面,学生扫码支付。

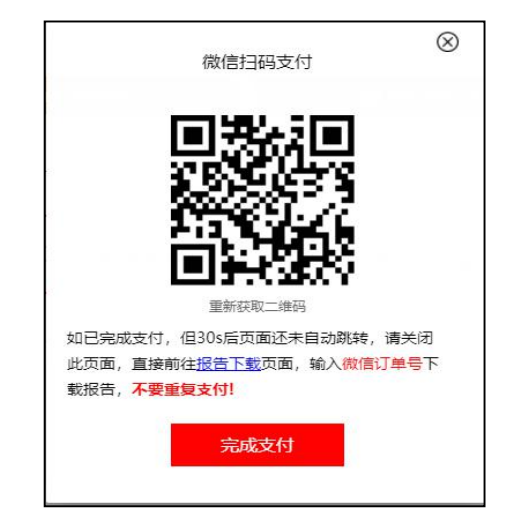

## 3、支付宝支付

点击"支付宝支付",会弹出支付宝缴费界面。学生扫码支付。

| $\otimes$                                                                                |                                                      |
|------------------------------------------------------------------------------------------|------------------------------------------------------|
| 支付宝支付                                                                                    | 正在地利用的研究器(1)<br>基础之文编列 中国力: 截向正面相关时限 2.85元<br>101000 |
| 请前往新页面使用支付宝扫码支付,如需更换<br>其他支付方式,请关闭本弹窗。<br>支付遇到问题,请拨打客服热线:400-607-<br>5550<br>切换支付方式 完成支付 | B-BHR (R)<br>2.85                                    |

检测完成以后,学生工作室付费检测次数和检测总次数加 1,可以继续查看、下载 查重报告。